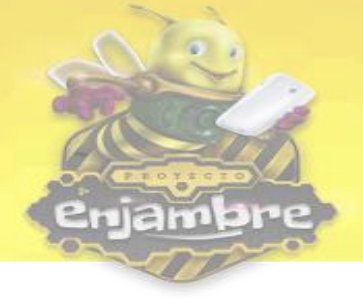

## ¿Cómo registrar estudiantes en la Comunidad Virtual?

Para registrar un nuevo usuario como estudiante en la Comunidad Virtual, es necesario ingresar a la url www.enjambre.gov.co, donde se ingresa a la página inicial de la Comunidad Virtual, como se puede observar en la siguiente imagen:

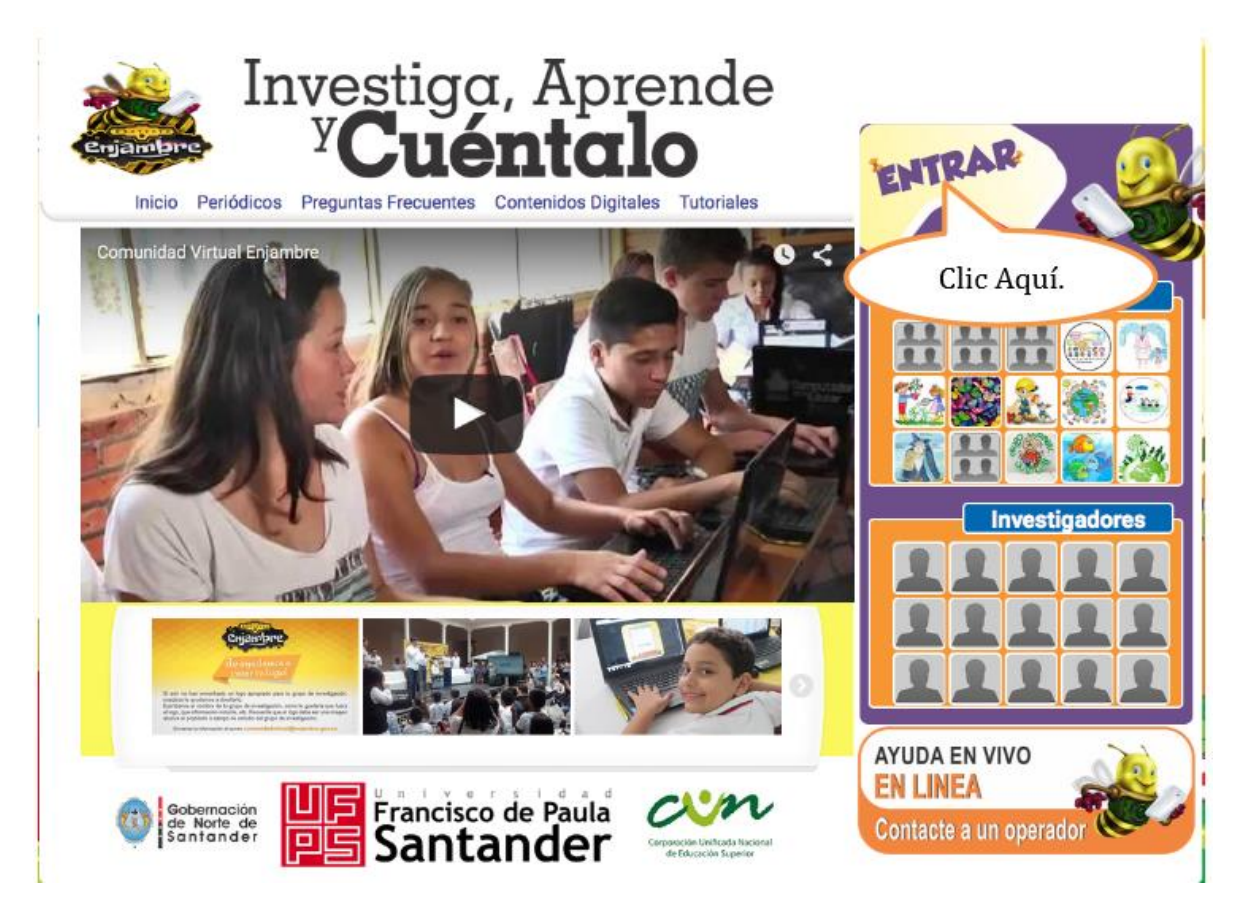

Luego de ingresar en la página inicial de la Comunidad Virtual, se debe dar clic en el botón "Entrar", para que se muestre el formulario de inicio de sesión, como se puede observar en la siguiente imagen:

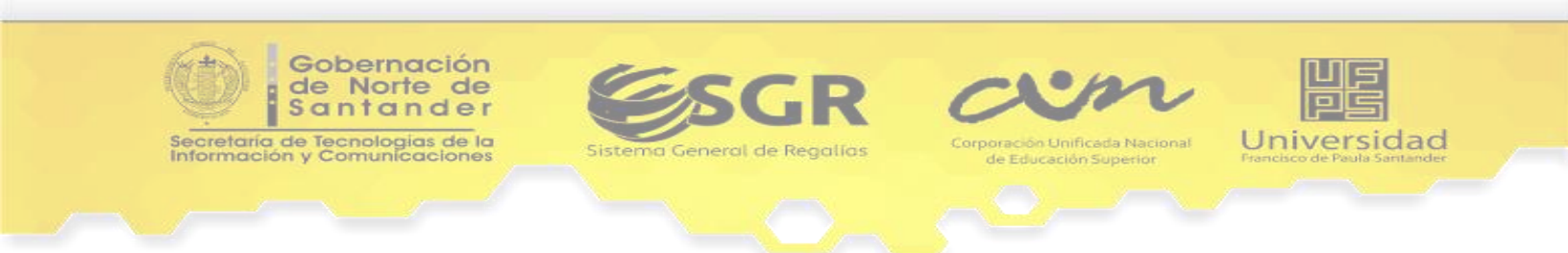

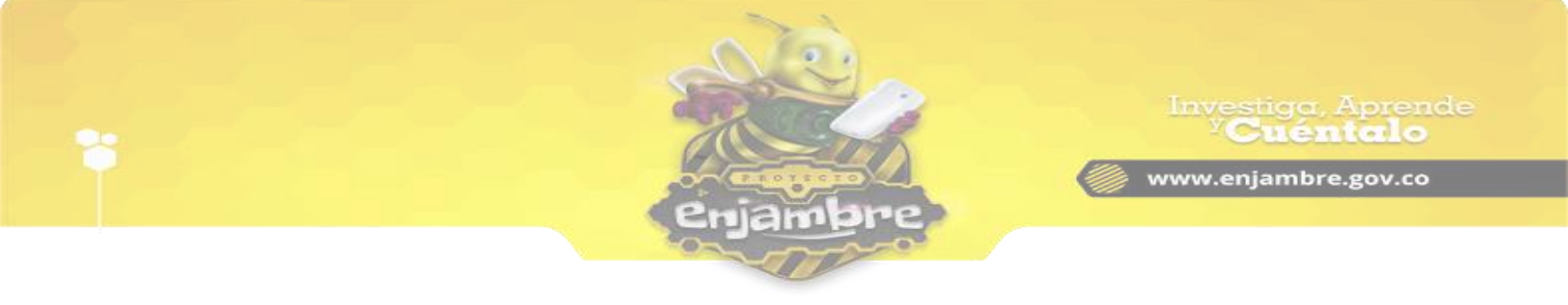

| Inicio Periódicos                       | Ingresa tus Datos<br>Nombre de usuario o Email<br>Ingresa tu nombre de usuario<br>Contraseña<br>(Ingresa tu contraseña |                                    |
|-----------------------------------------|----------------------------------------------------------------------------------------------------|------------------------------------|
|                                         | Recordarme  Entrar  Olvidé mi cont                                                                                     | Clic Aquí.                         |
|                                         | Registrarse<br>Registrarse como Estudiante                                                                             |                                    |
|                                         |                                                                                                    | AYUDA EN VIVO                      |
| Gobernación<br>de Norte de<br>Santander | ancisco de Paula<br>antander                                                                                           | EN LINEA<br>Contacte a un operador |

Luego para ingresar al formulario de registro de estudiantes se debe dar clic en el link "Registrarse como Estudiante" (como se puede observar en la siguiente imagen), para que se pueda registrar un usuario como estudiante con el número de documento

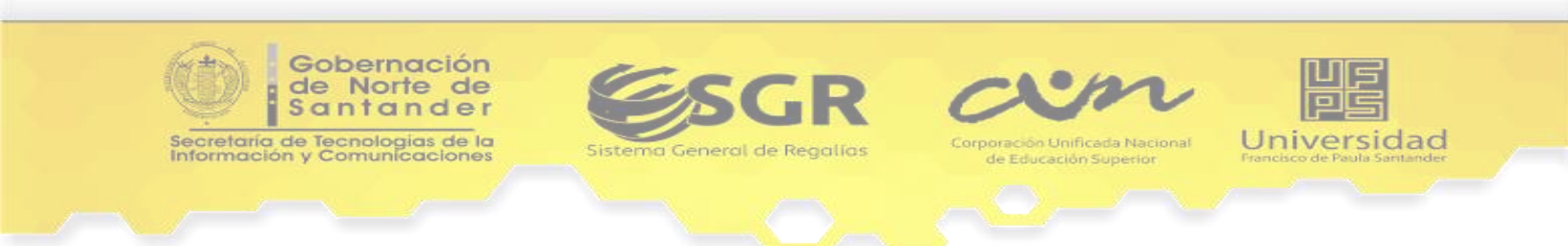

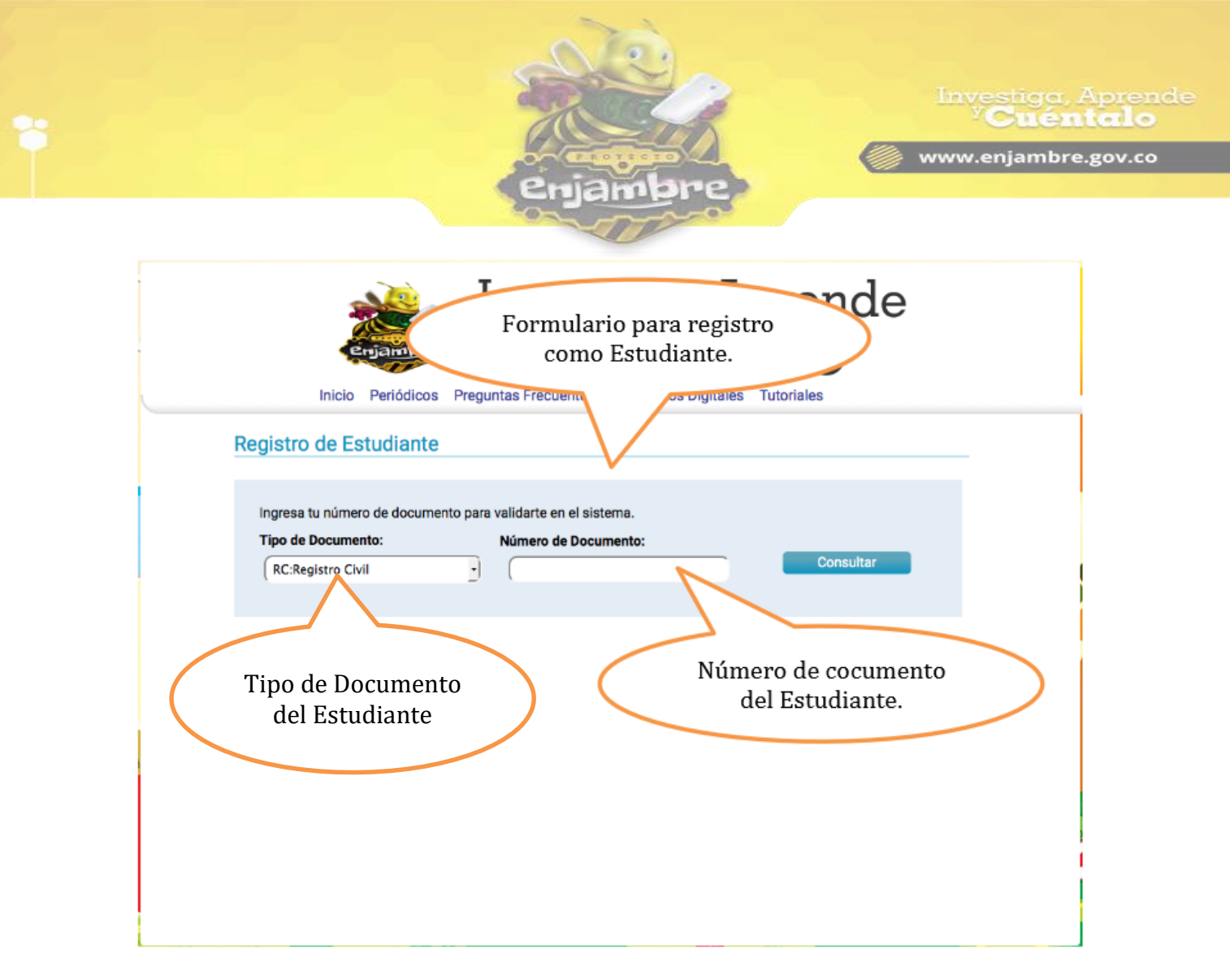

Luego se debe seleccionar el Tipo de Documento del Estudiante a registrar (RC: Registro Civil, CC: Cédula de Ciudadanía, NES: Número establecido por la Secretaría, NIP: Número de Identificación Personal, NUIP: Número Único de Identificación Personal, Tarjeta de Identidad) y posteriormente ingresar el número de documento para luego dar clic en el botón "Consultar".

Si la información se ingresó correctamente se cargara la información almacenada en la Base de Datos (SIMAT 2014-2015) del estudiante a registrar como se puede observar en la siguiente imagen:

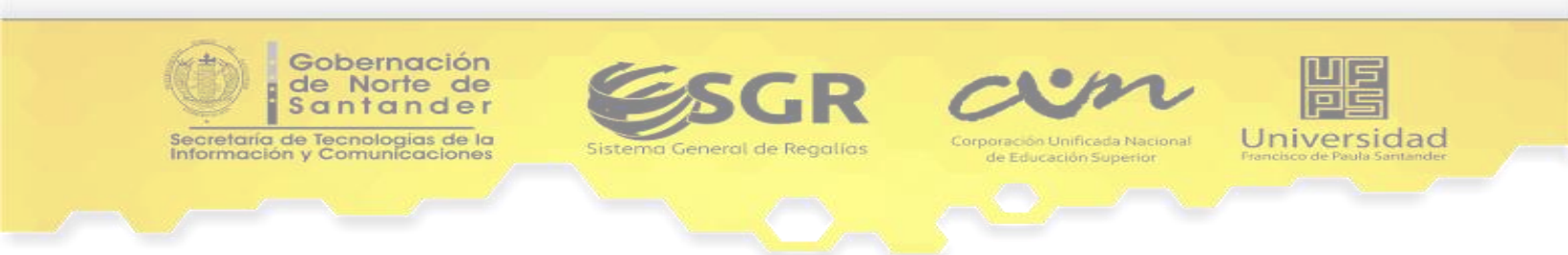

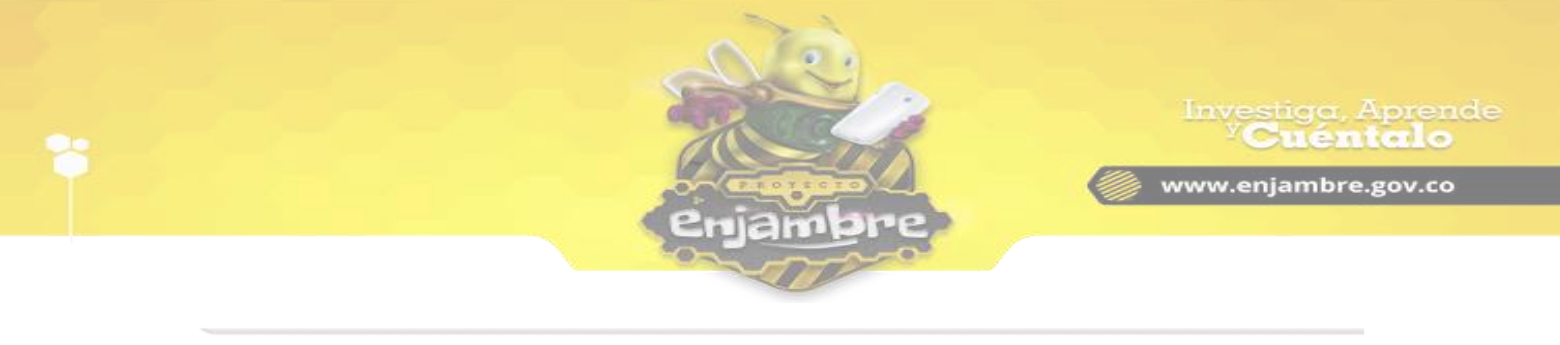

## Registro de Estudiante

| Tipo de Documento:                                                                                                    |                   | Número de Docume                                                      | nto:                   |                                                                                          |
|----------------------------------------------------------------------------------------------------|-------------------|-----------------------------------------------------------------------|------------------------|------------------------------------------------------------------------------------------|
| Tarjeta de Identidad                                                                                                    |                   | 91021916051                                                           |                        | Consultar                                                                                |
|                                                                                                    |                   |                                                                       |                        |                                                                                          |
| ombres:                                                                                                    |                   |                                                                       |                        |                                                                                          |
| ANGELICA AYCASARA                                                                                                    |                   |                                                                       |                        |                                                                                          |
| pellidos:                                                                                                    |                   |                                                                       |                        |                                                                                          |
| ABACADORA BASHUNA                                                                                                    |                   |                                                                       |                        |                                                                                          |
| exo:                                                                                                    |                   | Grado:                                                                |                        | Grupo Etnico al que pertenece:                                                           |
|                                                                                                    |                   |                                                                       |                        | and a survey of day have a second                                                        |
| Femenino<br>echa de Nacimiento:                                                                                                    | •                 | Noveno                                                                | •                      | Ninguno                                                                                  |
| Femenino<br>echa de Nacimiento:<br>eleccione el departamen<br>epartamento:                                                                                                    | -<br>to y municip | Noveno<br>io donde se encuentra la in<br>Municipio:                   | nstitucion a           | Ninguno -                                                                                |
| Femenino<br>echa de Nacimiento:<br>eleccione el departamen<br>epartamento:<br>Norte de Santander                                                                                | to y municip      | Noveno<br>io donde se encuentra la in<br><b>Municipio:</b><br>Tibú    | nstitucion a           | Ninguno                                                                                  |
| Femenino<br>echa de Nacimiento:<br>eleccione el departamen<br>epartamento:<br>Norte de Santander<br>nail:                                                                       | to y municip      | Noveno<br>io donde se encuentra la in<br><b>Municipio:</b><br>Tibú    | nstitucion a           | Ninguno                                                                                  |
| Femenino<br>echa de Nacimiento:<br>eleccione el departamen<br>epartamento:<br>Norte de Santander<br>mail:                                                                       | to y municip      | Noveno<br>io donde se encuentra la in<br><b>Municipio:</b><br>Tibú    | -<br>nstitucion a<br>- | Ninguno                                                                                  |
| Femenino<br>echa de Nacimiento:<br>eleccione el departamen<br>epartamento:<br>Norte de Santander<br>nail:<br>ombre de Usuario (Mínin                                            | to y municip      | Noveno<br>io donde se encuentra la in<br>Municipio:<br>Tibú           | •<br>nstitucion a<br>• | Ninguno                                                                                  |
| Femenino<br>echa de Nacimiento:<br>eleccione el departamen<br>epartamento:<br>Norte de Santander<br>mail:<br>ombre de Usuario (Mínin<br>ANGELICAABAC                            | to y municip      | Noveno<br>io donde se encuentra la in<br>Municipio:<br>Tibú<br>rres): | •<br>nstitucion a<br>• | Ninguno                                                                                  |
| Femenino<br>echa de Nacimiento:<br>eleccione el departamen<br>epartamento:<br>Norte de Santander<br>mail:<br>ombre de Usuario (Mínin<br>ANGELICAABAC<br>ontraseña (Mínimo 6 cas | to y municip      | Noveno<br>lo donde se encuentra la la<br>Municipio:<br>Tibú<br>eres): | •<br>nstitucion a<br>• | Ninguno<br>la que pertenece:<br>Institución:<br>INTITUCIÓN ETNOEDUCATIVA BAR -<br>raseña |

La información reflejada en el formulario debe ser completada para que el registro sea exitoso. Luego de llenada la totalidad de la información solicitada en el formulario se debe dar clic en el botón "Registrar".

**NOTA:** se recomienda anotar el nombre de usuario del estudiante para el ingreso a la Comunidad Virtual ya que este es único para cada usuario, además la contraseña generada por defecto para el registro del estudiante es el número de documento del estudiante.

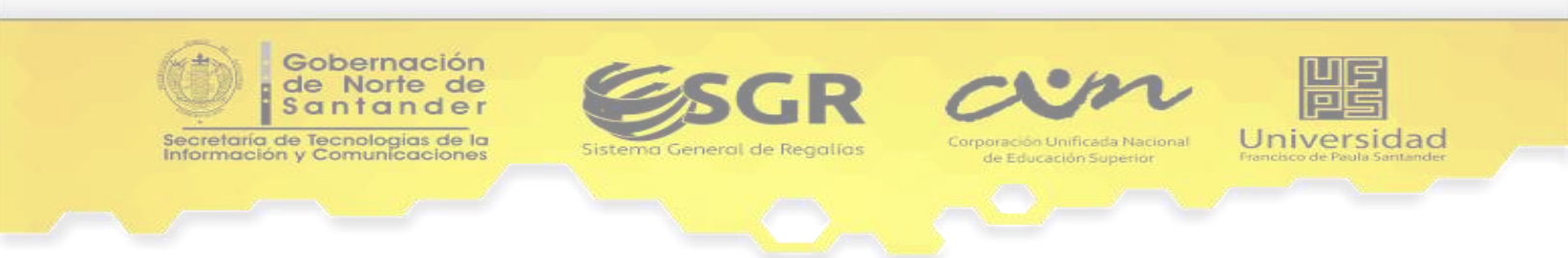

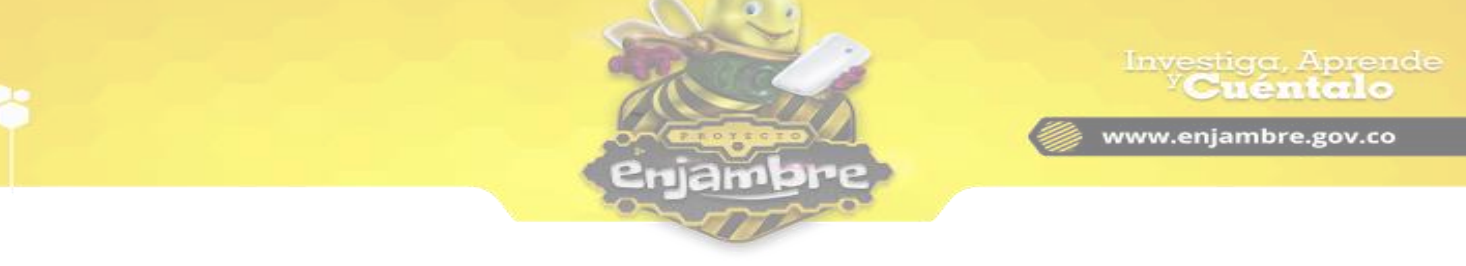

Al tratar de registrar un usuario como estudiante dentro de la comunidad virtual, se pueden presentar unos inconvenientes. Uno de estos inconvenientes se puede observar en la siguiente imagen:

| Ingresa tu número de documento<br>Tipo de Documento: | para validarte en el sistema.<br>Número de Documento:                                        |                                      |
|------------------------------------------------------|----------------------------------------------------------------------------------------------|--------------------------------------|
| Tarjeta de Identidad                                 | 1090425                                                                                      | Consultar                            |
| No se ha encontrado un estud<br>10                   | iante registrado con el documento TI:TARJET)<br>90425. Verifique los datos e intente nuevame | A DE IDENTIDAD con el número<br>nte. |

Este inconveniente se presenta debido a que no se tiene ningún registro de estudiante con el tipo y número de documento ingresado en la Base de Datos (SIMAT 2014 - 2015). Para lograr ingresar el estudiante correctamente, se debe enviar la información a Soporte Enjambre para que se ingrese en la Base de Datos y puede realizarse el registro normalmente, el formato de la información que se debe enviar, se puede observar a continuación:

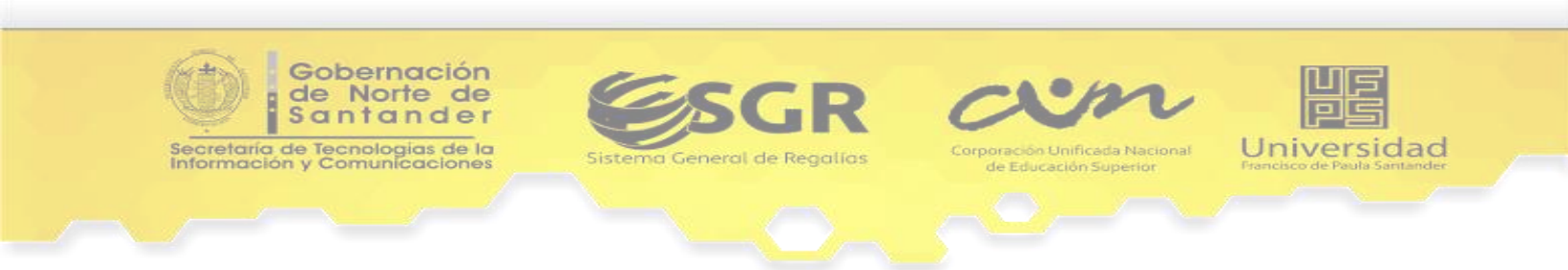

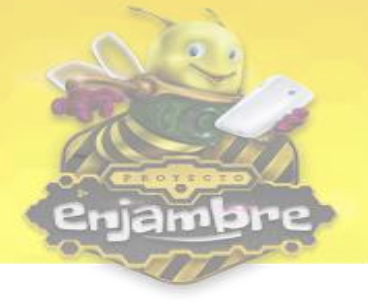

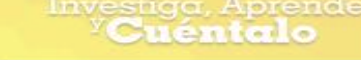

👂 www.enjambre.gov.co

Por favor llene el siguiente cuadro con la información de (los) estudiantes(s), no olvide que una vez termine de completar el cuadro debe enviar el documento a: soporte@enjambre.gov.co

ł

| No. | NOMBRES | APELLIDOS | TIPO DE<br>DOCUMENTO | NO. DE<br>DOCUMENTO | FECHA DE<br>NACIMIENTO | SEXO | MUNICIPIO<br>INSTITUCIÓN | INSTITUCIÓN<br>EN LA QUE<br>ESTUDIA | GRADO |
|-----|---------|-----------|----------------------|---------------------|------------------------|------|--------------------------|-------------------------------------|-------|
| 1   |         |           |                      |                     |                        |      |                          |                                     |       |
| 2   |         |           |                      |                     |                        |      |                          |                                     |       |
| 3   |         |           |                      |                     |                        |      |                          |                                     |       |
| 4   |         |           |                      |                     |                        |      |                          |                                     |       |
| 5   |         |           |                      |                     |                        |      |                          |                                     |       |
| 6   |         |           |                      |                     |                        |      |                          |                                     |       |
| 7   |         |           |                      |                     |                        |      |                          |                                     |       |
| 8   |         |           |                      |                     |                        |      |                          |                                     |       |
| 9   |         |           |                      |                     |                        |      |                          |                                     |       |
| 10  |         |           |                      |                     |                        |      |                          |                                     |       |

Luego de llenado el formato con la información de todos los estudiantes por registrar en la Comunidad Virtual, se debe enviar a Soporte Enjambre al correo <u>soporte@enjambre.gov.co</u>, para que se pueda realizar el registro en la Base de Datos. Luego de realizado el registro Soporte Enjambre enviará la respuesta correspondiente.

Otro posible inconveniente es el que se puede observar en la siguiente imagen:

| Inicio Periódi                                                                 |                                                              |           |
|--------------------------------------------------------------------------------|--------------------------------------------------------------|-----------|
| Registro de Estudia                                                            | nte                                                          |           |
|                                                                                |                                                              |           |
| logresa tu número de doc                                                       | umento para validarte en el sistema                          |           |
| Ingresa tu número de doc<br>Tipo de Documento:                                 | umento para validarte en el sistema.<br>Número de Documento: |           |
| Ingresa tu número de doc<br><b>Tipo de Documento:</b><br>(Tarjeta de Identidad | umento para validarte en el sistema.<br>Número de Documento: | Consultar |

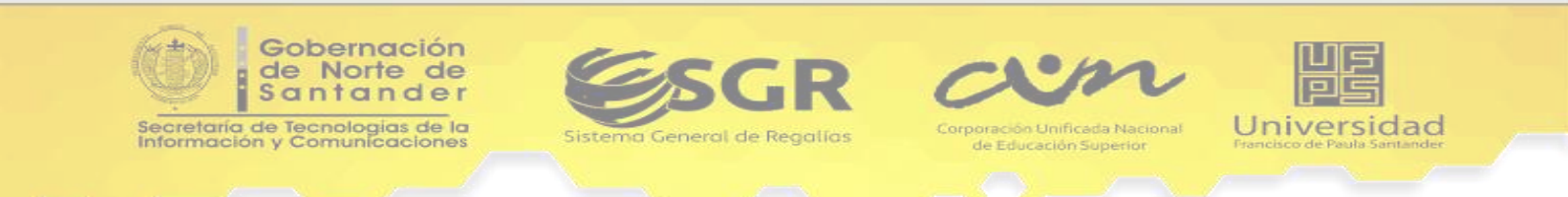

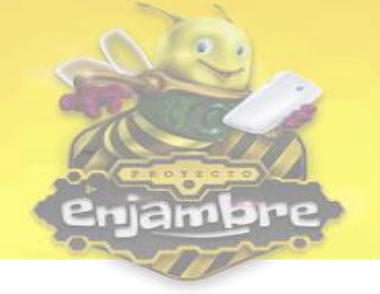

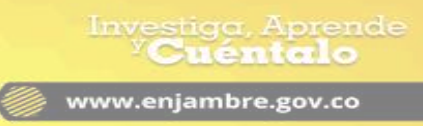

Este inconveniente aparece en el caso que ya exista un Usuario registrado en la Comunidad Virtual con el número de documento, en este caso se debe verificar con el estudiante si ya realizó el proceso de registro para que recuerde los datos de ingreso (Nombre de Usuario y Contraseña).

En caso que no se recuerden estos datos, se debe contactar con Soporte Enjambre para comentar el caso y que se pueda dar una solución.

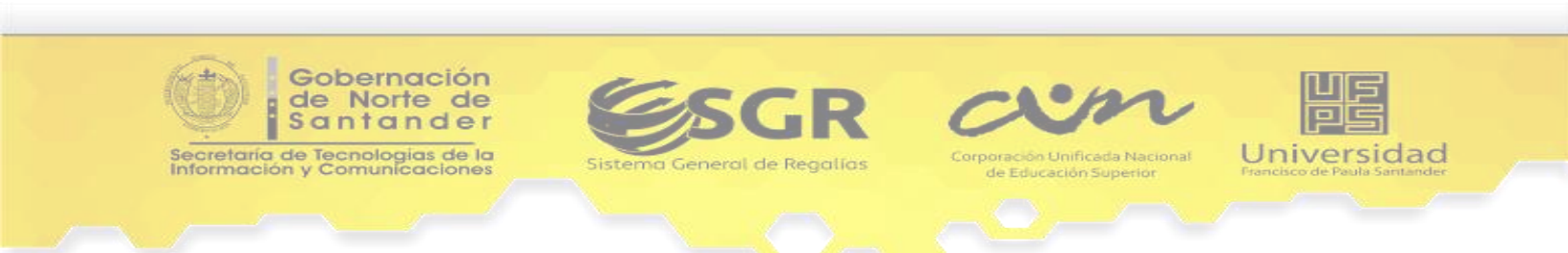